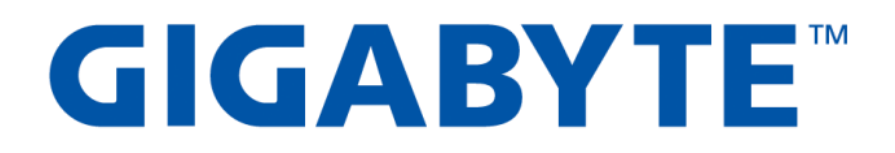

# **GSM Agent**

# Installation & Features Guide

User's Manual

Version: 1.0

### **Copyright**

© 2018 GIGA-BYTE TECHNOLOGY CO., LTD. All rights reserved. The trademarks mentioned in this manual are legally registered to their respective owners.

#### **Disclaimer**

Information in this manual is protected by copyright laws and is the property of GIGABYTE. Changes to the specifications and features in this manual may be made by GIGABYTE without prior notice. No part of this manual may be reproduced, copied, translated, transmitted, or published in any form or by any means without GIGABYTE's prior written permission.

#### **For More Information**

For related product specifications, the latest firmware and software, and related information, please visit our website at:

# http://www.gigabyte.com

For GIGABYTE distributors and resellers, additional sales & marketing materials are available from our reseller portal:

# http://reseller.b2b.gigabyte.com

For further information & technical assistance, please contact your GIGABYTE sales representative.

You may also message GIGABYTE server directly by email, Facebook or twitter

Email: <a href="mailto:server.grp@gigabyte.com">server.grp@gigabyte.com</a>

Facebook: https://www.facebook.com/gigabyteserver

Twitter: https://twitter.com/GIGABYTEServer

# Table of Contents

| 1. | Abo   | ut GSM Agent                        |    |
|----|-------|-------------------------------------|----|
| 2. | Insta | allation / Startup / Uninstallation | 2  |
|    | 2.1   | Installation                        | 2  |
|    | 2.1.1 | OS: Ubuntu                          | 2  |
|    | 2.1.2 | OS: Fedora / RHEL / CentOS          | 2  |
|    | 2.1.3 | OS: Windows Server                  | 2  |
|    | 2.2   | Startup                             | 2  |
|    | 2.3   | Uninstallation                      | 3  |
|    | 2.3.1 | OS: Ubuntu                          | 3  |
|    | 2.3.2 | OS: Fedora / RHEL /CentOS           |    |
|    | 2.3.3 | OS: Windows Server                  |    |
| 3. | Usin  | g GSM Agent                         | 4  |
|    | 3.1   | Logging in                          | 4  |
|    | 3.2   | Main Dashboard                      | 5  |
|    | 3.3   | Monitor Functions                   | 6  |
|    | 3.3.1 | System: CPU                         | 6  |
|    | 3.3.2 | System: Memory                      | 7  |
|    | 3.3.3 | System: Log                         | 7  |
|    | 3.3.4 | System: NIC                         | 8  |
|    | 3.3.5 | System: Information                 | 8  |
|    | 3.3.6 | System: PCI                         | 8  |
|    | 3.3.7 | Storage: RAID                       | 9  |
|    | 3.3.8 | Storage: S.M.A.R.T.                 |    |
|    | 3.4   | Notification Function               |    |
|    | 3.5   | Preference Functions                |    |
|    | 3.5.1 | Language                            |    |
|    | 3.5.2 | Scan Period                         |    |
|    | 3.5.3 | Log Amount                          |    |
|    | 3.5.4 | SMTP                                |    |
|    | 3.5.5 | SNMP                                | 14 |
|    | 3.5.6 | LDAP                                | 14 |
|    | 3.5.7 | Change Password                     | 14 |
|    | 3.5.8 | Update                              | 14 |

| 3.6 | Help | 1! | 5 |
|-----|------|----|---|
|-----|------|----|---|

# 1. About GSM Agent

**GSM Agent** is part of the **GSM (GIGABYTE Server Management)** software suite. It is a software program to compliment and assist the remote monitoring and management of GIGABYTE servers.

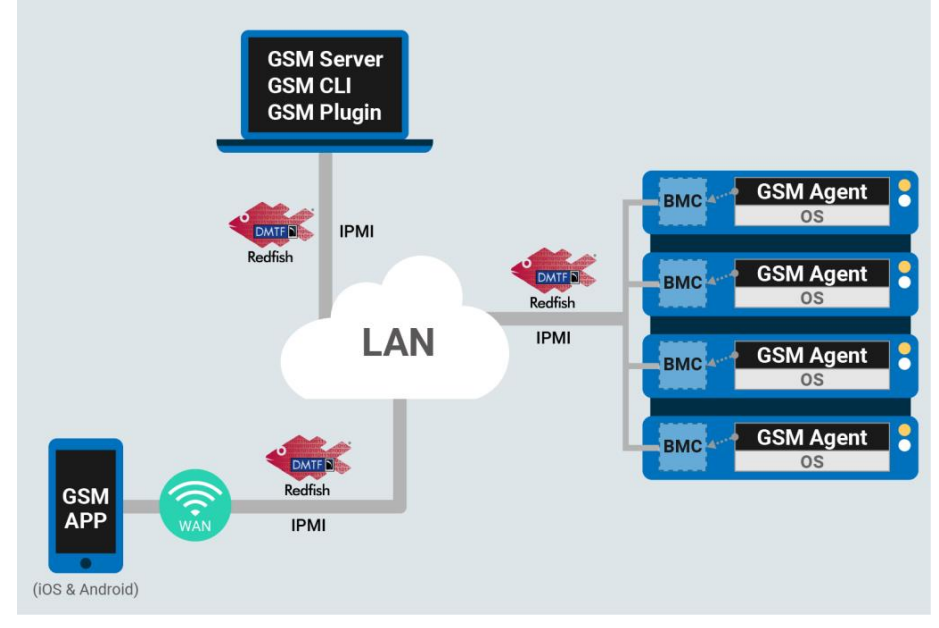

**GSM Agent** should be installed locally on each GIGABYTE server node. It collects node information (CPU / memory / HDD / PCIe devices) from the operating system and shares this information with the local BMC. This information can then be used and displayed by **GSM Server**, GSM's remote monitoring and management software platform.

**GSM Agent** can be used with both Linux & Windows operating systems.

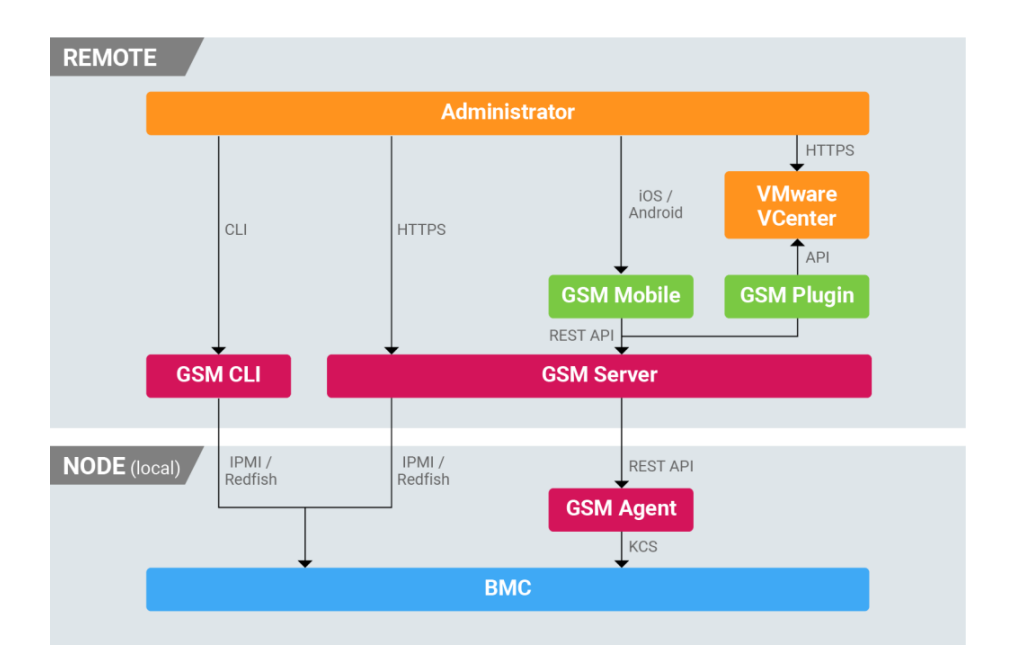

# 2. Installation / Startup / Uninstallation

# 2.1 Installation

#### 2.1.1 OS: Ubuntu

Before installation, please ensure packages sudo and ufw are already installed. Otherwise, GSM Agent installation will fail.

#apt-get install sudo ufw
#dpkg -i gsmagent\_x.x\_all.deb

#### 2.1.2 OS: Fedora / RHEL / CentOS

Before installation, please ensure packages sudo and ufw are already installed. Otherwise, GSM Agent installation will fail.

# yum install sudo firewalld
# rpm -ivh GSM\_agent-x.x-1.x86\_64.rpm

#### 2.1.3 OS: Windows Server

Execute GSM\_Agent\_x.x.exe

### 2.2 Startup

GSM Agent starts automatically when the system boots each time.

For Windows systems, the user needs to add port 8080 and 8443 to firewall exception. For Ubuntu or Linux systems, if /dev/ipmi0 doesn't exist, the user should use the command "modprobe ipmi\_devintf"

# 2.3 Uninstallation

#### 2.3.1\_OS: Ubuntu

# dpkg -r gsmagent

### 2.3.2\_OS: Fedora / RHEL /CentOS

# rpm -e GSM\_agent-x.x-1.x86\_64

### 2.3.3\_OS: Windows Server

System > Control Panel > GSM Agent Installer

# 3. Using GSM Agent

# 3.1 Logging in

Connect using <a href="http://localhost:8080/GSM\_Agent/">http://localhost:8080/GSM\_Agent/</a>

Default username: admin Default password: password

| GIGABYTE <sup>™</sup> |                                                        |  |
|-----------------------|--------------------------------------------------------|--|
|                       | Login to GSM Agent Please input username and password. |  |
|                       | Username                                               |  |
|                       | Password                                               |  |
|                       | Remember me                                            |  |
|                       | Login                                                  |  |
|                       |                                                        |  |
|                       |                                                        |  |

# 3.2 Main Dashboard

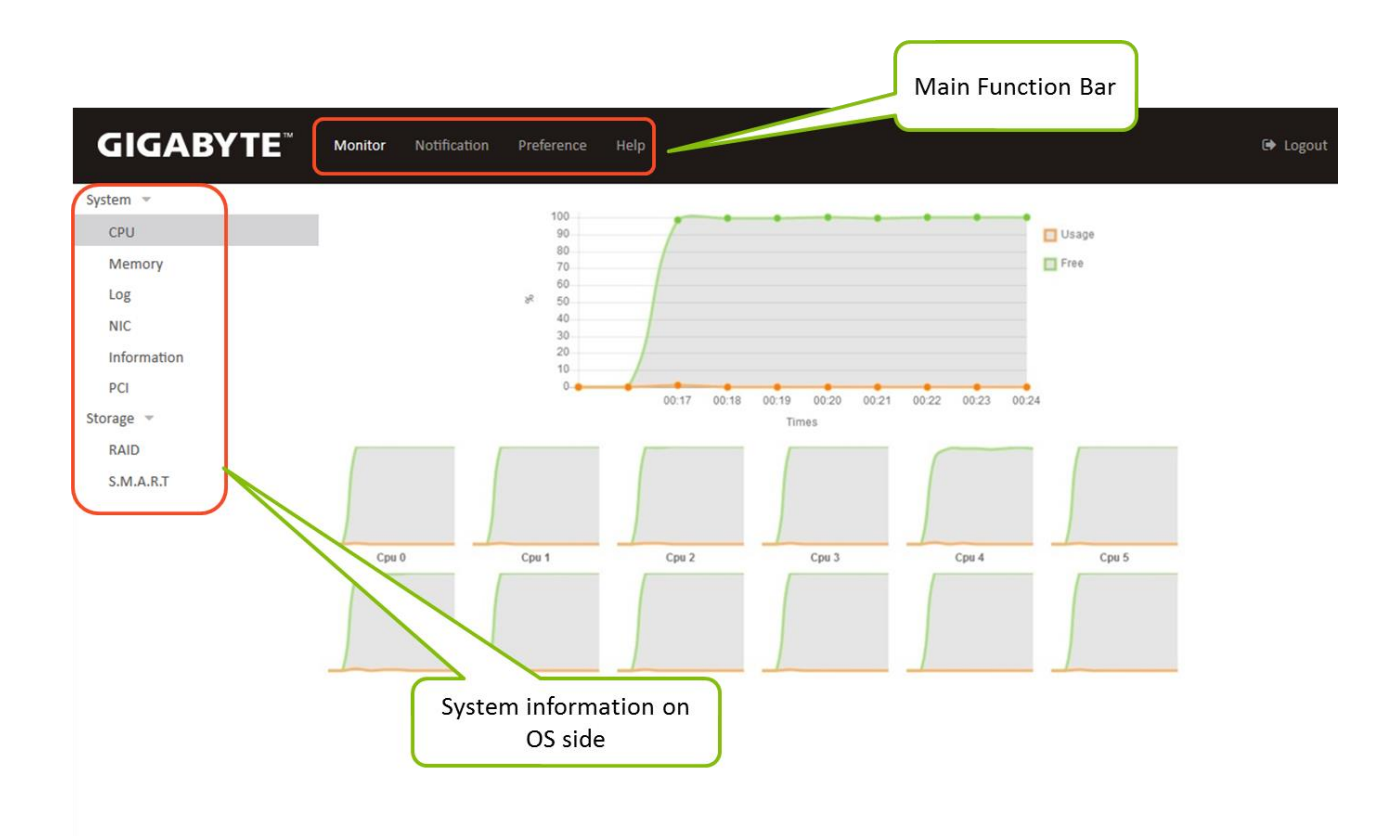

# 3.3 Monitor Functions

#### 3.3.1 System: CPU

Displays idle / usage information about CPUs or cores

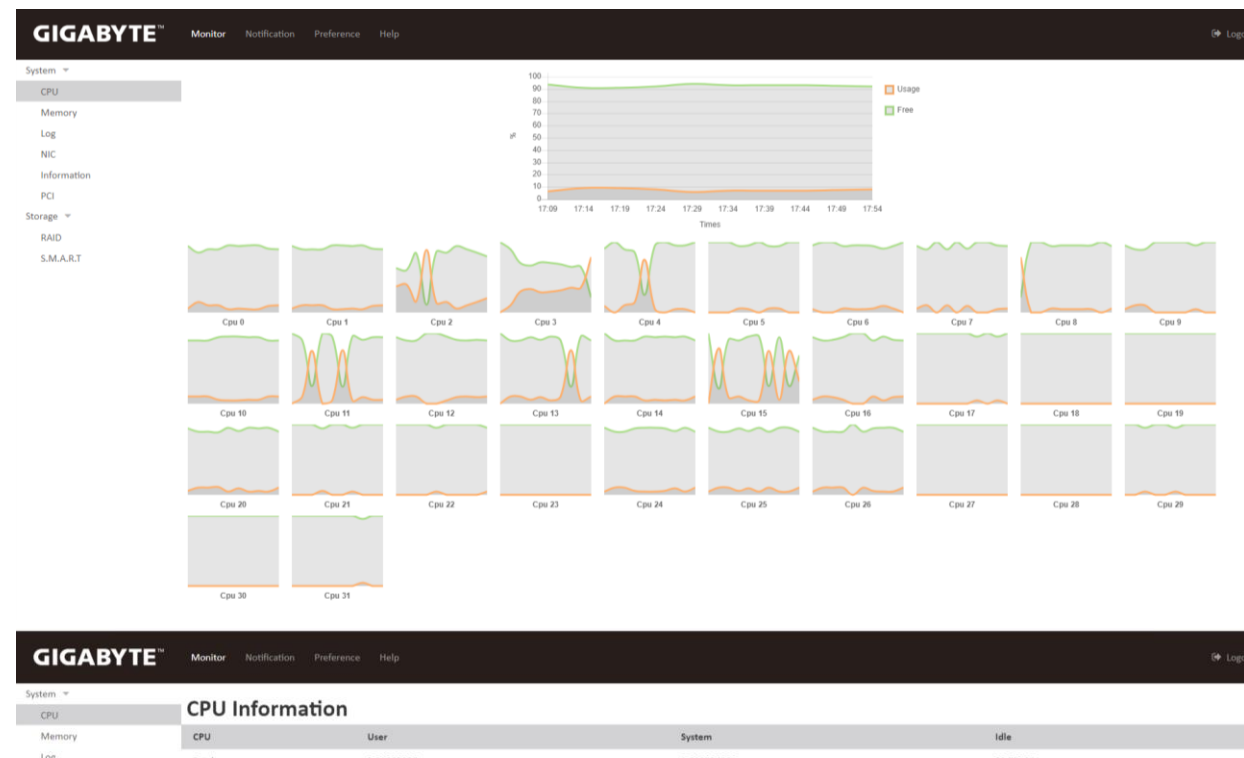

| Log       | Total | 0.21509266  | 0.010804889 | 99.77385  |
|-----------|-------|-------------|-------------|-----------|
| NIC       | 0     | 0.31360564  | 0.00804117  | 99.67835  |
| PCI       | 1     | 0.30558908  | 0.0         | 99.69441  |
| Storage 👻 | 2     | 0.5627462   | 0.05627462  | 99.37294  |
| RAID      | 3     | 0.24929635  | 0.008041818 | 99.74267  |
| S.M.A.R.T | 4     | 0.016083635 | 0.0         | 99.98392  |
|           | 5     | 0.31406024  | 0.032211307 | 99.65373  |
|           | 6     | 0.032169856 | 0.024127392 | 99.9437   |
|           | 7     | 0.30551535  | 0.024119634 | 99.670364 |
|           | 8     | 0.31355524  | 0.0         | 99.68645  |
|           | 9     | 0.008040524 | 0.008040524 | 99.98392  |
|           | 10    | 0.3055399   | 0.0         | 99.69446  |
|           | 11    | 0.28945887  | 0.008040524 | 99.7025   |
|           | 12    | 0.5467117   | 0.008039878 | 99.44525  |
|           | 13    | 0.3054908   | 0.008039231 | 99.68647  |
|           | 14    | 0.2974994   | 0.0         | 99.7025   |
|           | 15    | 0.9968647   | 0.032156926 | 98.97098  |
|           | 16    | 0.28945887  | 0.0         | 99.71054  |
|           | 17    | 0.008040524 | 0.0         | 99.99196  |
|           | 18    | 0.0         | 0.0         | 100.0     |

### 3.3.2 System: Memory

Displays usage status of memory, virtual memory and huge pages

| GIGABYTE    | Monitor Notification Preference Help | 6           | 🕩 Logout |
|-------------|--------------------------------------|-------------|----------|
| System 👻    |                                      | 12000       |          |
| CPU         |                                      | 10000       |          |
| Memory      |                                      | 8000 Free   |          |
| Log         |                                      | B 6000      |          |
| NIC         |                                      | 4000        |          |
| Information |                                      | 2000        |          |
| PCI         |                                      | 0           |          |
| Storage 🔻   |                                      | Times       |          |
| RAID        |                                      |             |          |
| S.M.A.R.T   | Memory Information MB -              |             |          |
|             | Memory Total                         | 15914.05 MB |          |
|             | Memory Free                          | 11141.45 MB |          |
|             | Virtual Memory Total                 | 33554432 MB |          |
|             | Virtual Memory Used                  | 0 MB        |          |
|             | Huge Pages Total                     | 0 MB        |          |
|             | Huge Pages Free                      | 0 MB        |          |

#### 3.3.3 System: Log

GSM Agent records events from the system and BMC on this page

| <b>GIGABYTE</b> <sup>®</sup> | Monitor Notifi  | cation Preference | Help     |                                                                                                    | 🕪 Logout          |
|------------------------------|-----------------|-------------------|----------|----------------------------------------------------------------------------------------------------|-------------------|
| System *<br>CPU<br>Memory    | Log Info        | ormation          |          |                                                                                                    |                   |
| Log                          | Show 10 *       | entries           |          |                                                                                                    | Search:           |
| NIC                          | Priority        | Date              | Time     | Information                                                                                                  |                   |
| Information                  | 6               | 02/11/2016        | 17:55:07 | gbt-MD61-SC1-00 systemd-timesyncd[813]: Timed out waiting for reply from 91.189.89.199:123 (htp.ubuntu.com). |                   |
| PCI                          | 6               | 02/11/2016        | 17:55:01 | gbt-MD61-SC1-00 CRON[11605]: (root) CMD (command -v debian-sa1 > /dev/null && debian-sa1 1 1)                |                   |
| Storage *                    | 6               | 02/11/2016        | 17:54:57 | gbt-MD61-SC1-00 systemd-timesyncd[813]: Timed out waiting for reply from 91.189.94.4:123 (htp.ubuntu.com).   |                   |
| S.M.A.R.T                    | 6               | 02/11/2016        | 17:54:47 | gbt-MD61-SC1-00 systemd-timesyncd[813]: Timed out waiting for reply from 91.189.91.157:123 (htp.ubuntu.com). |                   |
|                              | 6               | 02/11/2016        | 17:54:36 | gbt-MD61-SC1-00 systemd-timesyncd[813]: Timed out waiting for reply from 91.189.89.198:123 (htp.ubuntu.com). |                   |
|                              | 6               | 02/11/2016        | 17:45:01 | gbt-MD61-SC1-00 CRON[11518]: (root) CMD (command -v debian-sa1 > /dev/null && debian-sa1 1 1)                |                   |
|                              | 6               | 02/11/2016        | 17:39:01 | gbt-MD61-5C1-00 CRON[11443]: (root) CMD { [-x/usr/lib/php/sessionclean ] && /usr/lib/php/sessionclean)       |                   |
|                              | 6               | 02/11/2016        | 17:35:01 | gbt-MD61-SC1-00 CRON[11402]: (root) CMD (command -v debian-sa1 > /dev/null && debian-sa1 1)                  |                   |
|                              | 6               | 02/11/2016        | 17:25:01 | gbt-MD61-SC1-00 CRON[11315]: (root) CMD (command -v debian-sa1 > /dev/null && debian-sa1 1 1)                |                   |
|                              | 6               | 02/11/2016        | 17:20:18 | gbt-MD61-SC1-00 systemd-timesyncd[813]: Timed out waiting for reply from 91.189.91.157:123 (htp.ubuntu.com). |                   |
|                              | Showing 1 to 10 | of 20 entries     |          |                                                                                                    | Previous 1 2 Next |

#### 3.3.4 System: NIC

This page displays information about the system's network configuration including IP address, MAC address and interface name.

#### NIC Information eth2 -

| IPv4        | 10.1.7.56                      |
|-------------|--------------------------------|
| IPv6        | fe80:0:0:0:76d4:35ff:fe8c:3be9 |
| MAC         | 74:D4:35:8C:3B:E9              |
| Description | eth2                           |

#### 3.3.5 System: Information

This page displays system information about the OS, CPU, Memory, Hostname, BMC Version and BMC IP.

#### Information

| OS version         | Ubuntu 16.04                               |
|--------------------|--------------------------------------------|
| CPU information    | Intel(R) Xeon(R) CPU E5-2630L v3 @ 1.80GHz |
| Memory information | Samsung DDR4 2133 MHz                      |
| Hostname           | gigabyte-B85M-DS3H-A                       |
| BMC version        | 4.55                                       |
| BMC IP             | 10.1.27.162                                |

#### 3.3.6 System: PCI

This page displays information about PCIe devices installed in the system

#### **PCI Information**

| Description                                                                                          | Manufacturer      | Туре              |
|----------------------------------------------------------------------------------------------------|-------------------|-------------------|
| Xeon E7 v3/Xeon E5 v3/Core i7 Hot Plug                                                               | Intel Corporation | System peripheral |
| Xeon E7 v3/Xeon E5 v3/Core i7 Integrated Memory Controller 0 Target Address, Thermal & RAS Registers | Intel Corporation | System peripheral |
| Xeon E7 v3/Xeon E5 v3/Core i7 Power Control Unit                                                     | Intel Corporation | System peripheral |
| Xeon E7 v3/Xeon E5 v3/Core i7 System Address Decoder & Broadcast Registers                           | Intel Corporation | System peripheral |
| Xeon E7 v3/Xeon E5 v3/Core i7 DDRIO (VMSE) 2 & 3                                                     | Intel Corporation | System peripheral |
| Xeon E7 v3/Xeon E5 v3/Core i7 Unicast Registers                                                      | Intel Corporation | System peripheral |

#### 3.3.7 Storage: RAID

This page lists RAID health data from logical and physical layers. It includes two RAID types, hardware and software.

#### Software RAID array info:

Level: RAID level Array Size: RAID array size State: Health state Number of Disks: Number of devices Spare Disks: Number of spare devices Chunk Size: Component disks

#### Software RAID md127 -

| Level            | 0           |     |
|------------------|-------------|-----|
| Array Size       | 480.11GB    |     |
| State            | clean       |     |
| Number of Disks  | 2           |     |
| Spare Disks      | 0           |     |
| Chunk Size       | 512K        |     |
| Disks            |             |     |
| Show 10 ventries | Sear        | ch: |
| Slot Number      | State       |     |
| 0                | active sync |     |
| 1                | active sync |     |
|                  |             |     |

#### Hardware RAID array info:

Level: RAID level Array Size: RAID array size State: Health state Number of Disks: Number of devices Spare Disks: Number of spare devices Chunk Size: Component disks

# Hardware RAID md0 -

| Level           | 1          |
|-----------------|------------|
| Array Size      | 223.062 GB |
| State           | Optimal    |
| Number of Disks | 2          |
| Spare Disks     | 0          |
| Chunk Size      | 256 KB     |
| Disks           |            |

| Show 10 • entries           | Search:         |                 |
|-----------------------------|-----------------|-----------------|
| Slot Number                 | State           |                 |
| 1                           | Online, Spun Up |                 |
| 3                           | Online, Spun Up |                 |
| Showing 1 to 2 of 2 entries |                 | Previous 1 Next |

#### 3.3.8 Storage: S.M.A.R.T.

#### The S.M.A.R.T. page lists the current health state of each disk

# S.M.A.R.T Information sdd -

| Self Assessment Test Result | PASSED |
|-----------------------------|--------|
| Raw Read Error Rate         | 0.0    |
| Spin Up Time                | 0.0    |
| Start Stop Count            | 0.0    |
| Reallocated Sector Count    | 0.0    |
| Seek Error Rate             | 0.0    |
| Power On Hours              | 295.0  |
| Spin Retry Count            | 0.0    |
| Calibration Retry Count     | 0.0    |
| Power Cycle Count           | 257.0  |
| Runtime Bad Block           | 0.0    |
| End To End Error            | 0.0    |

# 3.4 Notification Function

Notification allows you to set upper limit for CPU and memory usage.

When the system is running and the CPU or memory usage reaches or exceeds the set limit, GSM Agent will send an alert to the user.

| <b>GIGABYTE</b> <sup>™</sup> | Monitor <b>Notification</b> Preference Help |
|------------------------------|---------------------------------------------|
| System 🔻                     |                                             |
| CPU                          | CPU Usage                                   |
| Memory                       |                                             |
| Log                          | 0% 100%                                     |
| NIC                          |                                             |
| Information                  | Memory Usage                                |
| PCI                          |                                             |
| Storage 🔻                    | 0% 100%                                     |
| RAID                         |                                             |
| S.M.A.R.T                    | Store                                       |

## 3.5 Preference Functions

#### 3.5.1 Language

#### Select the language setting for GSM Agent

| 🔇 Language |  |
|------------|--|
| Language 🔻 |  |

#### 3.5.2 Scan Period

Select the scan period setting for retrieval of system information

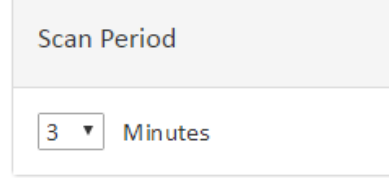

#### 3.5.3 Log Amount

Set the default number of entries for the Monitor: System: Log page

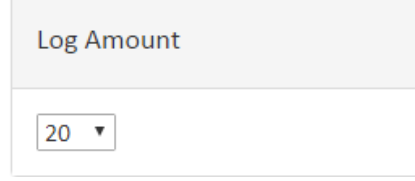

#### 3.5.4 <u>SMTP</u>

Configure SMTP information to send an email when the system is abnormal.

| SMTP        |                         |         |             |                        |
|-------------|-------------------------|---------|-------------|------------------------|
| Server Host | Server Port             | Account | Password    | Email Address          |
| 192.168.0.1 | 222                     | admin   | ******      | gsm_agent@gigabyte.com |
| Enable      | Email Address           |         | Event Level | Delete                 |
|             | agent_user@gigabyte.com |         |             |                        |
|             |                         |         |             | C                      |

#### 3.5.5 <u>SNMP</u>

#### Configure SNMP trap IP to receive events when the system is abnormal

| SNMP        |                           |      |
|-------------|---------------------------|------|
| Server Host |                           |      |
|             |                           | <br> |
|             | IP Address<br>192.168.0.2 |      |

#### 3.5.6 <u>LDAP</u>

#### Configure LDAP server for LDAP authentication

| LDAP      |      |
|-----------|------|
| LDAP Host | Port |
|           |      |

#### 3.5.7 Change Password

#### Change GSM Agent login password

| Change Password |              |                  |
|-----------------|--------------|------------------|
| Username        |              |                  |
| Old Password    | New Password | Confirm Password |
|                 |              |                  |

#### 3.5.8 Update

#### Update GSM Agent software version (.war file)

| Update                                          |  |
|-------------------------------------------------|--|
|                                                 |  |
| Current Version: GIGABYTE GSM Agent Server v0.8 |  |
|                                                 |  |
| 選擇檔案 未選擇任何檔案 Update                             |  |
|                                                 |  |
|                                                 |  |

# 3.6 Help

Provides basic visual help guidance for each function within GSM Agent (similar to the contents of this user guide)